# Ishida Astra II Operation Quick Reference

Manuals can be viewed or downloaded from the Rice Lake Weighing Systems website at www.ricelake.com/manuals

### Astra II Power

- 1. Turn the power switch to On.
- 2. The Clock Check screen displays once initial loading is complete. Check that the displayed date and time are correct. Press Enter on the keypad to proceed to the next step.

|  | SEP152017 | 13144100 |
|--|-----------|----------|
|--|-----------|----------|

nnn

nnn

000

000

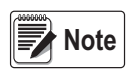

*To adjust the date or time, use steps C01-01 and C01-02 in the Adjustment Mode.* 

3. The initial screen displays.

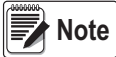

The contents of the initial screen may differ depending on the settings of your machine.

# **Function Keys**

| Mode                   | Used to enter or exit the menus. | PLU         | Used to call a registered prod-<br>uct.    | J | Used to move the cursor or turn pages. |
|------------------------|----------------------------------|-------------|--------------------------------------------|---|----------------------------------------|
| →0←<br>Zero            | Used to reset the weigh to zero. | (↓)<br>Tare | Used to enter tare weight.                 |   | Used to move the cursor or turn pages. |
| ⊙ <sup>+</sup><br>Feed | Used to feed labels.             | CLR         | Used to delete an entered numerical value. | 1 | Used to move the cursor or turn pages. |
| 9<br>Print             | Used to issue a label.           | ESC         | Used to escape from the current mode.      |   | Used to move the cursor or turn pages. |

# Preset Keys

In operation mode the functions listed in the table below are set by default to the key positions 1-8.

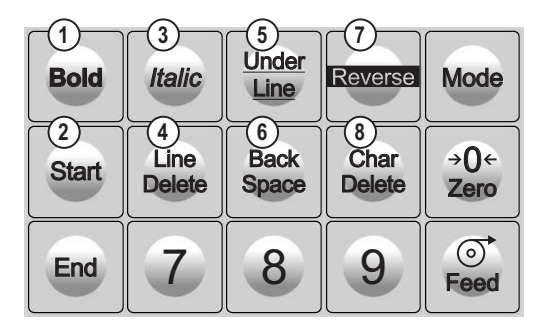

| 1 | Auto/Manual  |  |
|---|--------------|--|
| 2 | Save         |  |
| 3 | Pack Date    |  |
| 4 | Sell By Date |  |
| 5 | Unit Price   |  |
| 6 | Fixed Price  |  |
| 7 | Lower Preset |  |
| 8 | X (multiply) |  |

# Note

To preserve the preset keys, they must be received into SLP-5 Lite before creating and sending presets to the scale.

They can be restored by executing all three steps of the memory clear. All other scale data, including the presets, will also be reset with a memory clear.

# Zero Adjustment

- 1. If the zero indicator does not appear in the display, press Zero.
- 2. The zero indicator will light up and the weight value becomes zero.

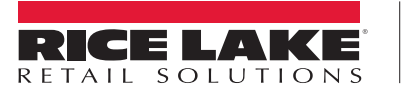

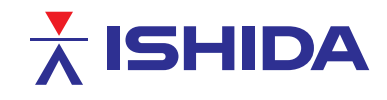

## **Return to Initial Screen**

To return to the initial screen from a menu selection screen, press Mode on the keypad.

### **Issuing Labels**

- 1. Ensure that the initial screen is displayed with zero weight.
- 2. If the zero indicator does not appear in the display, press Zero.
- 3. Enter a PLU number and press PLU.

#### Example: To access PLU 1, press

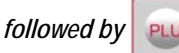

#### **Issuing Labels for Weighed Products**

- 1. The designated PLU screen is displayed.
- 2. Place the product on the weighing platter.
- 3. The product is weighed and its price is calculated. Press **Print** to issue a label.

#### Issuing Labels for Fixed Price Products

- 1. The designated PLU screen is displayed.
- 2. Press Print to issue a label.

### **Changing Unit Prices**

- 1. Ensure that the designated PLU screen is displayed.
- 2. Enter the price and press the Unit Price key.

#### Example: Unit Price of \$1.00

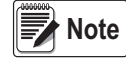

See **Preset Keys** within this document for the default key location of Unit Price. The optional Unit Price key must otherwise be assigned to the keyboard prior to operation.

### **Changing Fixed Prices**

- 1. Ensure that the designated PLU screen is displayed.
- 2. Enter the price and press the Fixed Price key.

#### Example: Fixed Price of \$2.19.

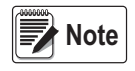

See **Preset Keys** within this document for the default key location of Fixed Price. The optional Fixed Price key must otherwise be assigned to the keyboard prior to operation.

| כבנאנא |     | 1.0 0 | เกเกเกเกา î |  |
|--------|-----|-------|-------------|--|
| 005    | 087 | 123   | 107         |  |
|        |     |       |             |  |
| 1PC.   | 1   | 349   | 349         |  |

ר גז גז גז גז גז רי רי ר

ראראר-

ראראר-

| 000 | 000   | 1.50 | 200000 |
|-----|-------|------|--------|
| 000 | _ 000 | К    | 100    |
| 000 | 000   | 1.00 | 200000 |

| IPC. | 1 | 299 | 299 |
|------|---|-----|-----|
| IPC. | 1 | К   | 219 |
| 1P[. | 1 | 219 | 219 |

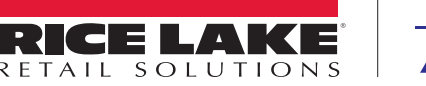

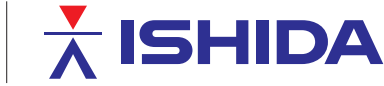

© Rice Lake Weighing Systems Specifications subject to change without notice. Rice Lake Weighing Systems is an ISO 9001 registered company.

230 W. Coleman St. • Rice Lake, WI 54868 • USA

U.S. 800-472-6703 • Canada/Mexico 800-321-6703 • International 715-234-9171 • Europe +31 (0)26 472 1319